## 商洛职业技术学院继续教育平台考试使用手册

## 一、考试说明

考试时间: 2024年 11 月 2 0 日——2024年 11 月 26日

考试设置:

| 考试时长        | 90 分钟          |  |
|-------------|----------------|--|
| 允许重考        | 1次(以最高成绩为最终成绩) |  |
| 允许学生考后查看答案  | 是              |  |
| 允许学生查看分数    | 是              |  |
| 考试时间截止自动交卷  | 是              |  |
| 多选题未选全给一半分数 | 是              |  |

二、注意事项

| A      | B      | С      | D      |
|--------|--------|--------|--------|
| 考试有限制时 | 保存考试之  | 一定要注意  | 在时间结束  |
| 间,开始考试 | 后,下次登录 | 考试时间,错 | 之前,一定要 |
| 后在右上角会 | 考试时间是  | 过考试时间  | 存不提交是  |
| 有提示    | 累计的    | 按0分处理  | 没有成绩的  |

PC 端

打开浏览器,输入网址: <u>http://slzyjsxy.jxjy.chaoxing.com/login,</u>
 输入账号密码: **账号为学号,密码为学习通注册的密码。**

| 综合教务管理系统<br>在线学习系统             | 商洛职业技术学院继续教育平台 |
|--------------------------------|----------------|
|                                | 用户名            |
| 移动学习系统<br>大数据分析子系统<br>角色权限控制系统 | 验证码 6441 换一张   |
|                                | 爱录             |

2.进入之后,在左侧导航栏点击课程,点击《思修作业和考试》后面 的进入学习按钮。即可进入课程学习和考试的页面。

|                                                      | 学历课程     其他课程                                                                                                    |
|------------------------------------------------------|----------------------------------------------------------------------------------------------------|
| 张继伦                                                  |                                                                                                    |
| 账号管理 输入邀请码                                           |                                                                                                    |
| <ul> <li>父 课程</li> <li>▲ 笔记</li> </ul>               | 建工業 単小型      建上学习进度:章节任务点: 31/31 ○⑦ 平时测验: 0/0 ○     整体学习进度: 章节任务点: 31/31 ○⑦ 平时测验: 0/0 ○     整体学习进度: ●●●●●●●●●●●●●●●●●●●●●●●●●●●●●●●●●●●● |
| <ul> <li>▲ 消息</li> <li>▲ 小组</li> <li>▲ 元書</li> </ul> | <b>计算机文化基础 (2013年</b> )<br>考核权重: (网络)章节任务点:60% (成绩: 60.0分) +平时代检:40% (成绩: 0.0<br>分) 实时台评成绩: 60 ⑦                                         |
| <ul> <li>■ 收件箱</li> <li>■ 专题创作</li> </ul>            | 线上学习进度: 章节任务点: 32/32 <b>○</b> ⑦ 平时测验: 0/0 ●<br>整体学习进度: ● 100.0% ●                                                                        |
| ◆ 繳费 ○ 管理応用                                          | 政治理论課         20033           考核权重:         (网络)章节任务点60% (成绩: 60.0分) +平时测验:40% (成绩: 0.0                                                  |
|                                                      | <ul> <li>分) 实时总评成绩: 60 ♥</li> <li>线上学习进度: 章节任务点: 63/63 ● ⑦ 平时测验: 0/0 ●</li> <li>整体学习进度: ●</li> </ul>                                     |

3.到达考试规定的时间,点击课程页面的【考试】即可参加考试,在 规定的时间内完成答题,点击提交即可。

| 思想道德修养与法律基础                                                   | 首页 任务 进度 资料 通知 考试 讨论 答疑 |
|---------------------------------------------------------------|-------------------------|
| 我的考试  待批考试<br>思想道德修养与法律基础<br>考试时间:<br>考试条件:<br>考试状态: 符段<br>考试 |                         |

| 思想道德修养与法律基础                                                                                               |                                 | ⇒ 返回列表   |
|----------------------------------------------------------------------------------------------------|---------------------------------|----------|
| 5重: 📄 满分: 100.0 截」                                                                                        |                                 | 89' 53'' |
| 单选题                                                                                                    | 1 理想信念是一个思想认识问题,更是一个()问题。(1.0分) |          |
|                                                                                                    | A、 现实                           |          |
| 5 6 7 8<br>9 10 11 12                                                                                     | B、 突跳                           |          |
| 13 14 15 16                                                                                               | C、 态度                           |          |
| 17 18 19 20                                                                                               | D、 意志                           |          |
| 21         22         23         24           25         26         27         28           29         30 | A B C D                         |          |
| 多选题    ▼                                                                                                  |                                 |          |
| 答题详情                                                                                                    | 上一题 当前第1题/共 67 题 下一题            | 交卷       |

## 移动端

## 如何利用手机端进行学习

1、用微信扫一扫右侧二维码,或者手机应用商城或者
 苹果商店搜索"学习通"进行下载。

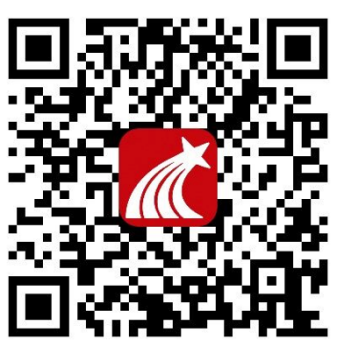

2、下载学习通,下载完成后,点击登录,选择"新用户注册"后,输
 入手机号,获取验证码。

|       |        | 客服             | く 客服                                    |
|-------|--------|----------------|-----------------------------------------|
| 登录    |        |                | 注册                                      |
| 手机号   |        | ~              | +86 🚽 手机号                               |
| 密码    |        | ₩ <u>忘记密码?</u> | 验证码 <b>输入手机号,获取验证码 <sup>获取验证码</sup></b> |
|       | 登录     |                | 设置密码 ゲ                                  |
| 新用户注册 |        | 手机号快捷登录        | <и>≤ 密码要求6-16位,至少包含数字、字母、符号两种元素         |
|       |        |                | 下一步                                     |
|       |        |                |                                         |
|       |        |                |                                         |
|       |        |                |                                         |
|       | 其它登录方式 |                | 注册即表示同意学习通 <b>《隐私政策》和《用户协议》</b>         |

3、完善信息"<mark>商洛职业技术学院继续教育平台</mark>",输入自己的学号和 姓名,点击验证。(注意:一定要完善信息验证,否则将无法完成检 测到学生身份)

| <     | 客服 | ••••○ 中国 | 联通 🗢 19:       | 48 @ 1                   | - • ×      |
|-------|----|----------|----------------|--------------------------|------------|
|       |    |          |                |                          |            |
| 完善信息  |    |          |                |                          | <u>Q</u> > |
|       | _  |          |                |                          | ž          |
| 学校/单位 | _  |          |                |                          | ×          |
| 学号/工号 |    |          | 绑定学号后, 可       | 可进行课程学习                  | >          |
| 姓名    |    |          | ·<br>学习通:恭喜您成为 | <b>1</b><br>学习通第60524306 | >          |
|       |    |          | 名用<br>1        |                          | >          |
| 验证    |    | 绑定单位     | 取消             | 查看                       |            |
|       |    |          |                |                          | >          |
|       |    |          |                |                          |            |
|       |    |          |                |                          |            |
|       |    |          |                |                          |            |
|       |    |          |                |                          |            |
|       |    |          |                |                          |            |
|       |    |          |                |                          |            |

4、如果之前已注册过学习通,添加了别的单位。可以再我的一账号
管理一单位认证页面,继续认证"商洛职业技术学院继续教育平台",方法同上。

5、进入首页在【我的】——【课程】按钮下可以看到自己本学期学习的课程。点击对应的课程,即可进入课程页面。

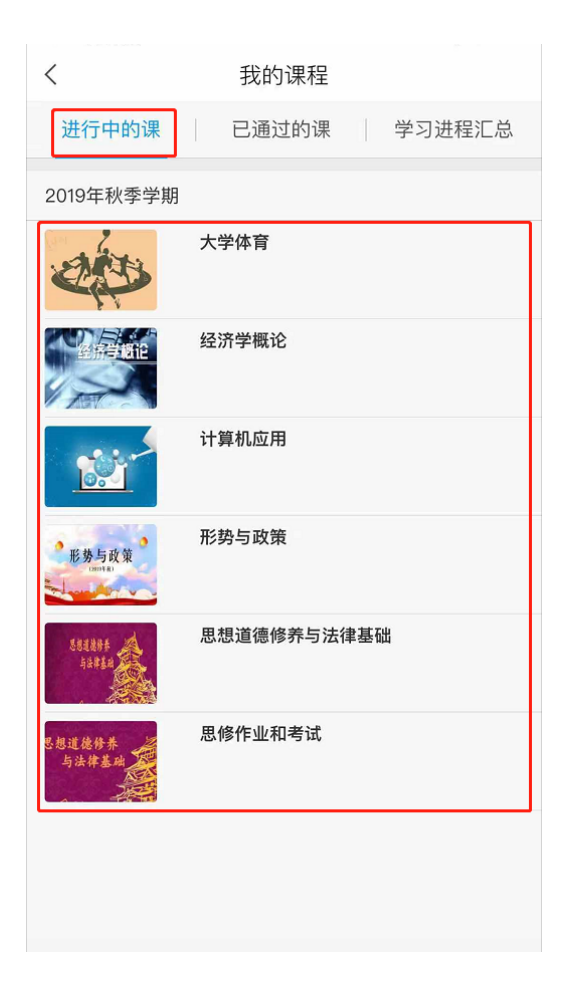

5.到达考试规定的时间,点击课程页面的【任务】下的考试,即可参加考试,在规定的时间内完成答题,点击提交即可。

|                                        | くちます。考试                                                               |
|----------------------------------------|-----------------------------------------------------------------------|
| く 思想道德修养与法律基础 <u>班级</u>                | 考试课程: <b>思想道德修养与法律基础</b>                                              |
| <u>任务</u> 章节 更多                        | 考试时间:                                                                 |
| 👤 讨论 >                                 | 有效期:                                                                  |
| <b>考试</b> 思想道德修养与法律基础<br><sub>未交</sub> | Contraction and a second                                              |
| 下拉刷新可查看是否有新任务                          | <b>考试说明:</b><br>1.考试时间截止或答题时间结束,如果处于答<br>题页面,将自动提交试卷<br>2.请不要中途离开考试界面 |
|                                        | ✔ 我已阅读《考试说明》                                                          |
|                                        | 开始考试                                                                  |
| くチャッチを引送                               | く 预览考试                                                                |
| ③ 89:57 整卷浏览                           | ③ 89:52 交卷                                                            |
| 一.单选题(30题,30.0分)                       | 一.单选题(30题,30.0分)                                                      |
| 1、理想信念是一个思想认识问题,更是一个( )<br>问题。         | 1、理想信念是一个思想认识问题,更是一个( )<br>问题。                                        |
| A 现实                                   | A. 现实                                                                 |
| B         实践           C         态度    | B. 实践                                                                 |
| D 意志                                   | C. 态度                                                                 |
|                                        | D. 意志                                                                 |
|                                        |                                                                       |
|                                        | 我的答案: 修改答案                                                            |